# ИНСТРУКЦИЯ ПО РЕГИСТРАЦИИ И ЗАПУСКУ ТРАНСЛЯЦИИ НА YOUTUBE

1. В поисковой строке браузера ввести: <u>https://www.youtube.com/</u>

2. Нажать на кнопку «Войти» (см. рисунок 1).

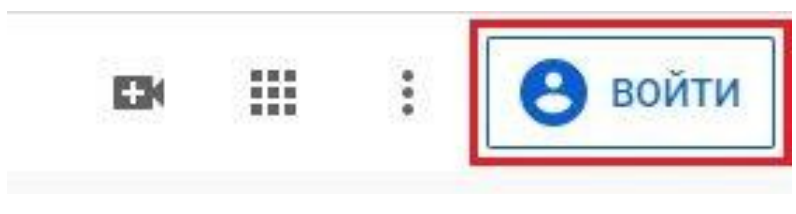

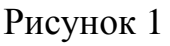

3. Если есть аккаунт Google, то нужно ввести адрес электронной почты, и нажать на кнопку «Далее» (см. рисунок 2).

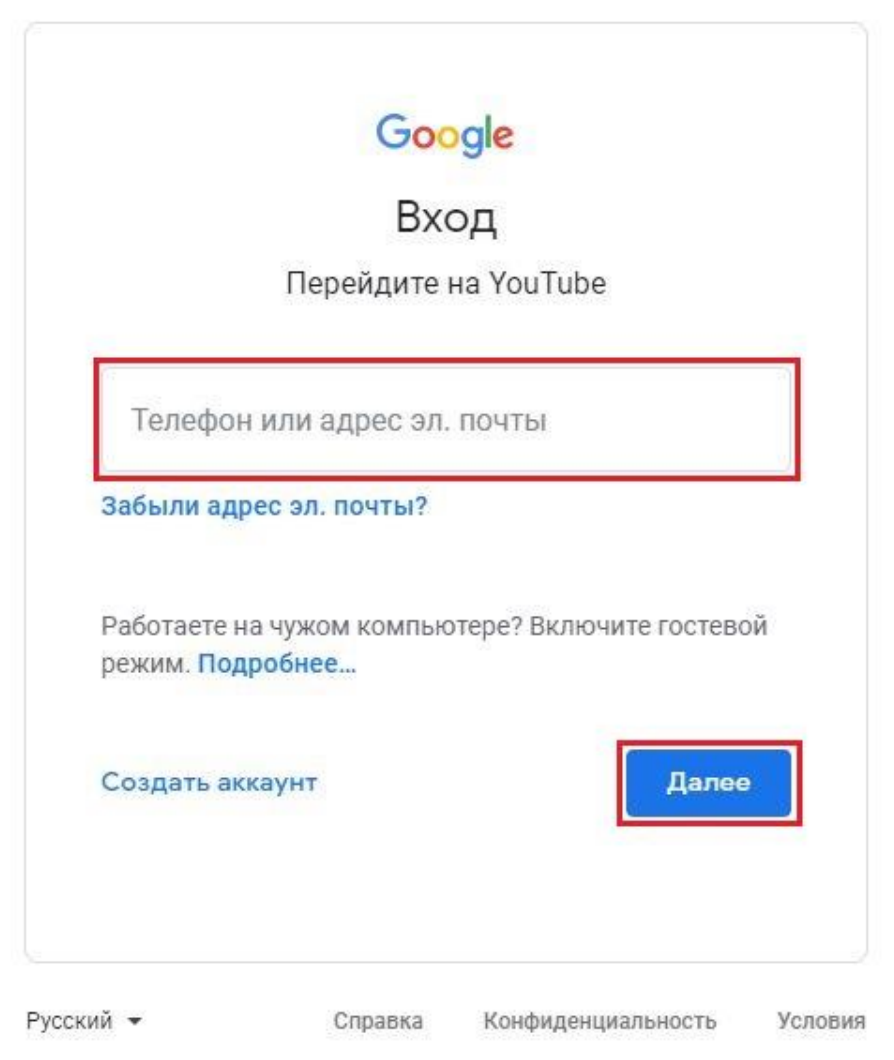

Рисунок 2

4. Если нет аккаунта Google, то нужно будет создать почту gmail.

5. После того как Вы вошли в аккаунт нужно создать канал, чтобы можно было добавлять видеоролики или вести трансляцию (см. рисунок 3).

| Управление аккаунтом Google         Создать канал         Платные подписки         Творческая студия YouTube         Сменить аккаунт         Выйти         Выйти         Тёмная тема: откл.         Язык: Русский         Страна: Россия         Настройки         Личные данные на YouTube         Править отзыв         Быстрые клавиши                                  | 6        | ivan78.ivanov123@gmail   | .com   |
|----------------------------------------------------------------------------------------------------|----------|--------------------------|--------|
| <ul> <li>Создать канал</li> <li>Платные подписки</li> <li>Творческая студия YouTube</li> <li>Сменить аккаунт</li> <li>Сменить аккаунт</li> <li>Выйти</li> <li>Тёмная тема: откл.</li> <li>Язык: Русский</li> <li>Страна: Россия</li> <li>Настройки</li> <li>Личные данные на YouTube</li> <li>Справка</li> <li>Отправить отзыв</li> <li>Быстрые клавиши</li> </ul>         |          | Управление аккаунтом     | Google |
| <ul> <li>Ялатные подписки</li> <li>Творческая студия YouTube</li> <li>Сменить аккаунт</li> <li>Выйти</li> <li>Тёмная тема: откл.</li> <li>Тёмная тема: откл.</li> <li>Тёмная тема: откл.</li> <li>Язык: Русский</li> <li>Страна: Россия</li> <li>Настройки</li> <li>Личные данные на YouTube</li> <li>Справка</li> <li>Отправить отзыв</li> <li>Быстрые клавиши</li> </ul> |          | Создать канал            |        |
| <ul> <li>Творческая студия YouTube</li> <li>Сменить аккаунт</li> <li>Выйти</li> <li>Тёмная тема: откл.</li> <li>Тёмная тема: откл.</li> <li>Язык: Русский</li> <li>Страна: Россия</li> <li>Настройки</li> <li>Личные данные на YouTube</li> <li>Справка</li> <li>Отправить отзыв</li> <li>Быстрые клавиши</li> </ul>                                                       | S        | Платные подписки         |        |
| <ul> <li>Сменить аккаунт</li> <li>Выйти</li> <li>Тёмная тема: откл.</li> <li>Язык: Русский</li> <li>Страна: Россия</li> <li>Настройки</li> <li>Инактройки</li> <li>Опиравить отзыв</li> <li>Быстрые клавиши</li> </ul>                                                                                                    | <b>:</b> | Творческая студия YouTub | be     |
| <ul> <li>Выйти</li> <li>Тёмная тема: откл.</li> <li>Язык: Русский</li> <li>Страна: Россия</li> <li>Настройки</li> <li>Настройки</li> <li>Личные данные на YouTube</li> <li>Справка</li> <li>Отправить отзыв</li> <li>Быстрые клавиши</li> </ul>                                                                                                    | 2        | Сменить аккаунт          | >      |
| <ul> <li>Тёмная тема: откл.</li> <li>Язык: Русский</li> <li>Страна: Россия</li> <li>Настройки</li> <li>Личные данные на YouTube</li> <li>Справка</li> <li>Отправить отзыв</li> <li>Быстрые клавиши</li> </ul>                                                                                                    | €        | Выйти                    |        |
| Харана: Россия       >         Ф       Страна: Россия       >         Ф       Настройки       >         Ф       Личные данные на YouTube          Оправка           Ф       Отправить отзыв          Ф       Быстрые клавиши                                                                                                    | Ð        | Тёмная тема: откл.       | >      |
| <ul> <li>Страна: Россия</li> <li>Настройки</li> <li>Личные данные на YouTube</li> <li>Справка</li> <li>Отправить отзыв</li> <li>Быстрые клавиши</li> </ul>                                                                                                    | Ŕ        | Язык: Русский            | >      |
| <ul> <li>Настройки</li> <li>Личные данные на YouTube</li> <li>Справка</li> <li>Отправить отзыв</li> <li>Быстрые клавиши</li> </ul>                                                                                                    |          | Страна: Россия           | >      |
| <ul> <li>Личные данные на YouTube</li> <li>Справка</li> <li>Отправить отзыв</li> <li>Быстрые клавиши</li> </ul>                                                                                                    | \$       | Настройки                |        |
| <ul> <li>Справка</li> <li>Отправить отзыв</li> <li>Быстрые клавиши</li> </ul>                                                                                                    | 0        | Личные данные на YouTub  | be     |
| <ul> <li>Отправить отзыв</li> <li>Быстрые клавиши</li> </ul>                                                                                                    | 0        | Справка                  |        |
| Быстрые клавиши                                                                                                    | 1        | Отправить отзыв          |        |
|                                                                                                    |          | Быстрые клавиши          |        |

Рисунок 3

6. Далее нажать на кнопку «Начать» (см. рисунок 4)

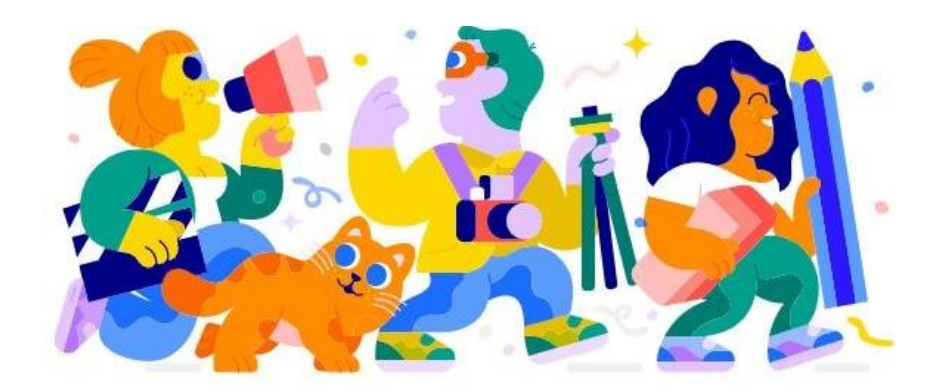

### Сделайте первый шаг

После создания канала вы сможете публиковать ролики, взаимодействовать со зрителями и раскрывать свой творческий потенциал.

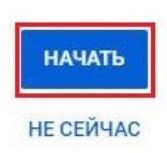

Рисунок 4

7. Далее выбираете способ создания канала: «С вашим именем» или «С другим названием» (см. рисунок 5).

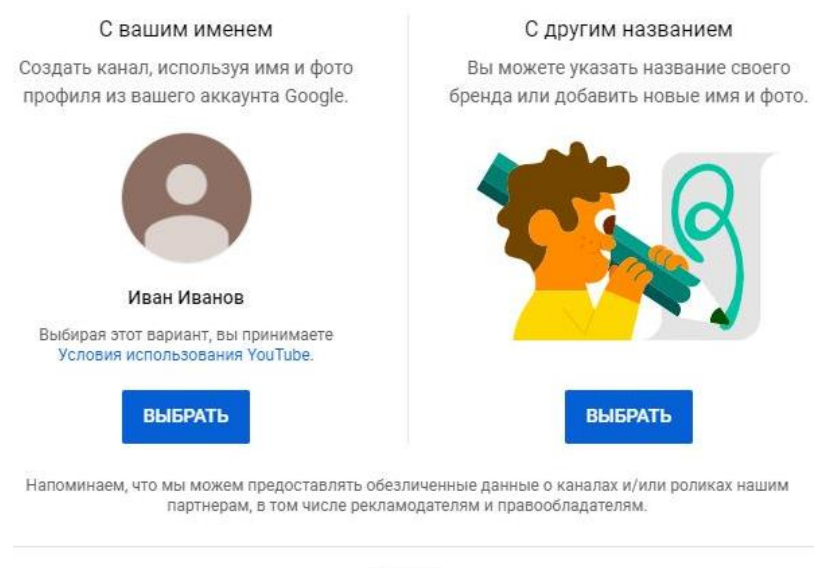

#### Выберите способ создания канала

OTMEHA

#### Рисунок 5

8. Ваш канал создан. Далее нажимаем на кнопку «SET UP LATER» (см. рисунок 6).

#### Nice work! Your channel "Иван Иванов" has been created.

Next, follow the steps to complete your channel. You can do these steps now or come back to them later.

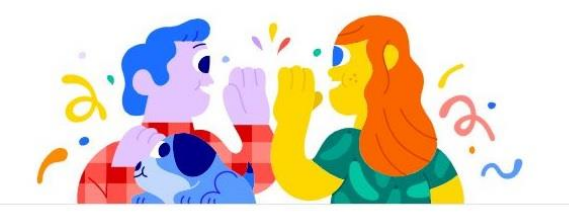

#### Add links to your sites

Sharing links helps viewers stay connected with you and your latest videos.

| Custom link               |                                |  |
|---------------------------|--------------------------------|--|
| Текст ссылки              | URL                            |  |
| Например, "Мой сайт"      | Add URL                        |  |
| Social links              |                                |  |
| URL                       |                                |  |
| f https://www.facebook.c  | ют/добавьте название профиля   |  |
| URL                       |                                |  |
| y https://www.twitter.com | и/добавьте название профиля    |  |
| URL                       |                                |  |
| https://www.instagram.e   | com/добавьте название профиля  |  |
|                           |                                |  |
|                           |                                |  |
|                           | SET UP LATER SAVE AND CONTINUE |  |

Рисунок 6

9. Чтобы начать трансляцию нужно нажать на кнопку в правом верхнем углу <sup>см</sup> (см. рисунок 7) и выбрать «Начать трансляцию».

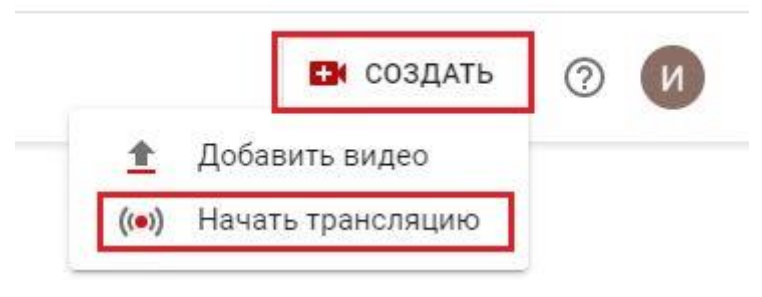

Рисунок 7

10. Далее нужно подтвердить аккаунт (рисунок 8).

| PouTube <sup>RU</sup>        | Введите запрос                                           | Q                                                         |                                                      |
|------------------------------|----------------------------------------------------------|-----------------------------------------------------------|------------------------------------------------------|
| Подтверждение аккаунта (     | шаг 1 из 2)                                              |                                                           |                                                      |
| Чтобы использовать допол     | нительные возможности YouTube, подтвердите свой аккаунт  | по телефону. Эта проверка нужна нам для того, чтобы убеди | ться в том, что вы не робот. <mark>Подробнее…</mark> |
| В какой стране вы находит    | есь?                                                     |                                                           |                                                      |
| Россия                       |                                                          |                                                           |                                                      |
| Как вам удобнее получить     | код?                                                     |                                                           |                                                      |
| О Прослушать голосовое о     | сообщение                                                |                                                           |                                                      |
| Получить SMS                 |                                                          |                                                           |                                                      |
| Какой язык предпочитаете     | ?                                                        |                                                           |                                                      |
| Русский изменить язык        |                                                          |                                                           |                                                      |
| Ваш номер телефона?          |                                                          |                                                           |                                                      |
| Например: 8 (912) 345-67-89  | )                                                        |                                                           |                                                      |
| Обратите внимание! По одному | номеру можно подтверждать не более двух аккаунтов в год. |                                                           |                                                      |
| Отправить                    |                                                          |                                                           |                                                      |

Рисунок 8

# 11. Введите код-подтверждение (см. рисунок 9)

| <b>VouTube</b> <sup>RU</sup> | Введите запрос                                                         | Q                                                    |
|------------------------------|------------------------------------------------------------------------|------------------------------------------------------|
| Подтверждение аккаунта (і    | цаг 2 из 2)                                                            |                                                      |
| Текстовое сообщение с код    | ом подтверждения отправлено на номер 89043074531. Введите ниже свой б  | 5-значный код подтверждения.                         |
| Если вы не получили тексто   | вое сообщение, попробуйте вернуться обратно и выбрать вариант "Отправи | ть автоматическое голосовое сообщение <sup>*</sup> . |
| Введите 6-значный код под    | гверждения                                                             |                                                      |

Рисунок 9

12. Аккаунт подтвержден, далее нужно нажать на кнопку «Далее» (см. рисунок 10).

| <b>VouTube</b> <sup>RU</sup> | Введите запрос            | ٩ |
|------------------------------|---------------------------|---|
| Номер подтвержде             | 9H                        |   |
| Поздравляем! Ваш акк         | аунт YouTube подтвержден. |   |

# Рисунок 10

13. После подтверждения доступ к функции прямых трансляций появится в течение 24 часов после одобрения (см. рисунок 11).

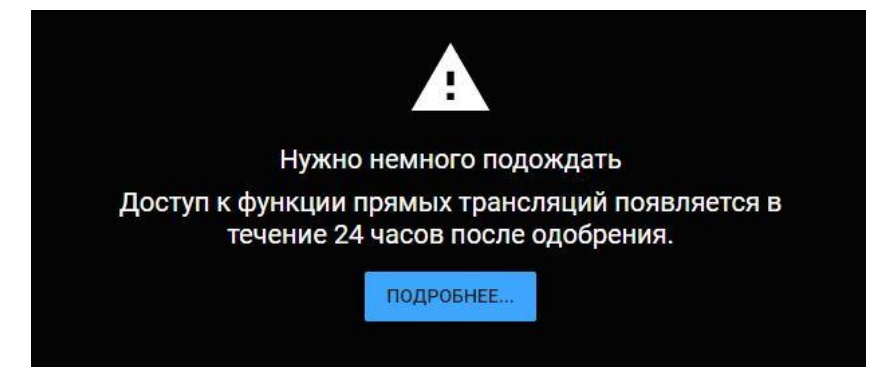

Рисунок 12

14. После одобрения откроется окно, в котором указано, что нужно открыть доступ к камере и микрофону (см. рисунок 13). Для этого в адресной строке нужно нажать на кнопку **т** и выбрать «Всегда предоставлять доступ» (см. рисунок 14).

| 🖬 Запланировать трансляцию                                                                     |           |
|------------------------------------------------------------------------------------------------|-----------|
|                                                                                                |           |
| Этот ролик для детей? (Обязательно)                                                            |           |
| Вне зависимости от вашего местона<br>соблюдать требования Закона США о защих личных сведений д |           |
| Прежде чем начать трансляцию, откройт<br>доступ к камере и микрофону.                          | e YouTube |
|                                                                                                |           |
|                                                                                                |           |
|                                                                                                |           |
|                                                                                                |           |
|                                                                                                |           |
|                                                                                                |           |

Рисунок 13

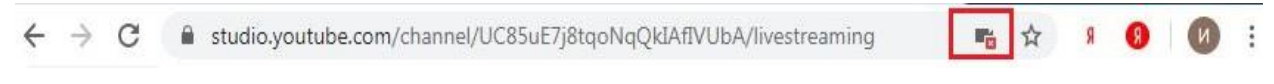

# Рисунок 14

- 15. Чтобы провести трансляцию с веб-камеры нужно:
- а) нажать на вкладку «Веб-камера»;
- б) ввести название, установить настройки доступа. При желании выход в

эфир можно запланировать на определенную дату;

в) выбрать «Ролик не для детей»;

г) нажмите «Далее» (см. рисунок 15);

| ВЕБ-КАМЕРА                                 | ТРАНСЛЯЦИИ            | управление                |
|--------------------------------------------|-----------------------|---------------------------|
|                                            |                       |                           |
|                                            |                       |                           |
|                                            |                       |                           |
| Свеления о трансля                         | ши                    |                           |
| оведения о траноля                         | ции                   |                           |
| Название трансляции                        |                       |                           |
| naobanne i panomiqui                       |                       |                           |
| Доступ по ссылке                           |                       | <b>.</b>                  |
|                                            |                       | *                         |
| 🖬 Запланировать тран                       | ісляцию               |                           |
| Аудитория                                  |                       |                           |
| Этот ролик для детей? (Обязат              | ельно)                |                           |
| Вне зависимости от вашего ме               | стонахождения и стра  | аны проживания вы обязаны |
| соблюдать требования Закона                | США о защите личны    | х сведений детей в        |
| интернете (СОРРА) и/или други              | их законодательных ан | ктов. Вы обязаны сообщать |
| предназначенном для детей                  | олики для детей. Под  | poonee o kontente,        |
|                                            |                       |                           |
| О Ролик для детеи                          |                       |                           |
| Ролик не для детей                         |                       |                           |
|                                            |                       |                           |
| <ul> <li>Возрастные ограничения</li> </ul> | ния (дополнительн     | o)                        |
|                                            |                       |                           |
| ДРУГИЕ ПАРАМЕТРЫ                           |                       |                           |
|                                            |                       |                           |
|                                            |                       |                           |
|                                            |                       | ДАЛЕЕ                     |

Рисунок 15

 д) веб-камера автоматически создаст снимок для значка трансляции.
 Можно сделать другое фото для значка, а также можно загрузить свой значок (см. рисунок 16);

е) нажмите на кнопку «Запустите прямой эфир» (см. рисунок 16).

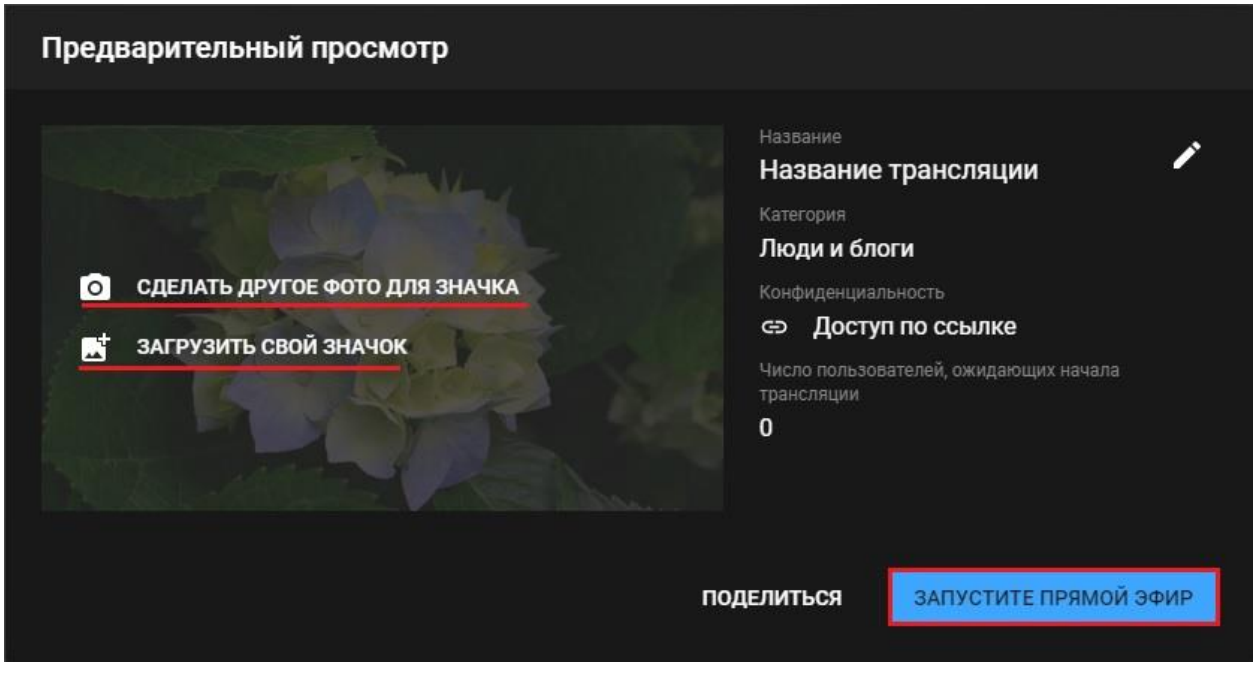

# Рисунок 16

ж) откроется окно с видеоизображением с камеры (см. рисунок 17):

1 – продолжительность трансляции, количество участников;

2 – включить/отключить микрофон;

3 – поделиться трансляцией в социальных сетях. Также есть область для

общения во время эфира – «Чат»;

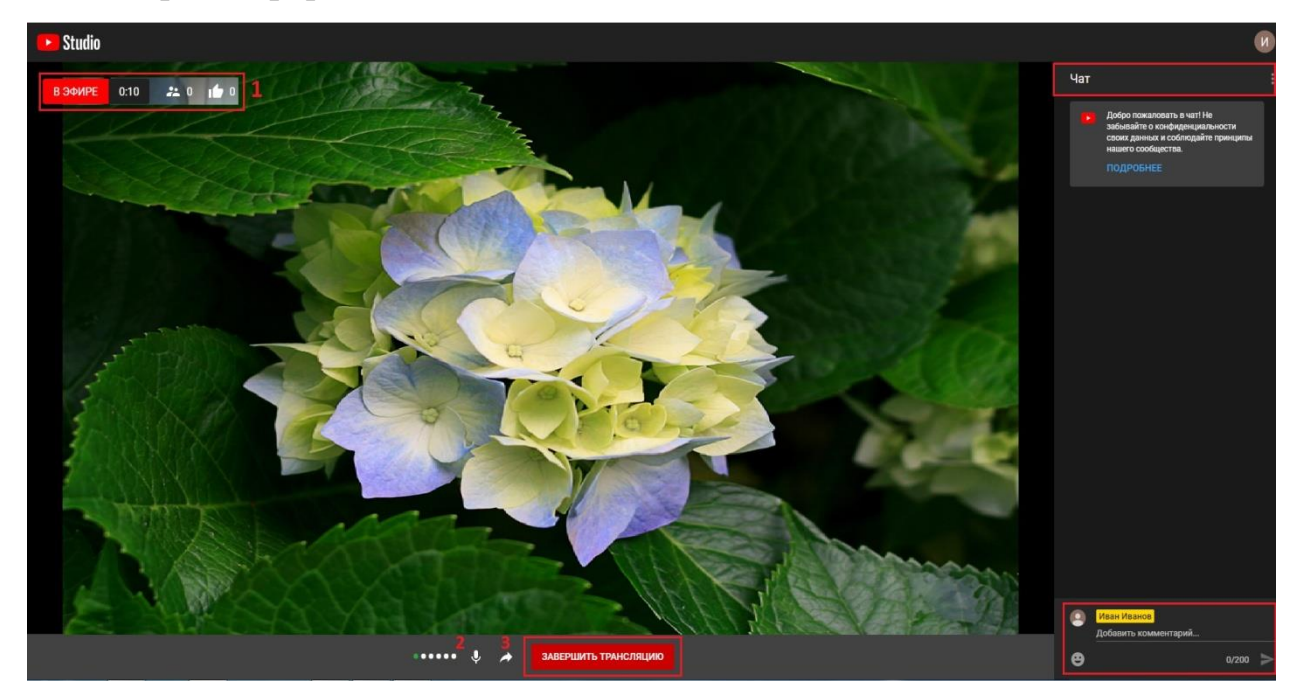

## Рисунок 17

з) чтобы остановить эфир, нужно нажать на кнопку «Завершить трансляцию», расположенную под областью с видеоизображением. Если ее

менее 12 продолжительность трансляции составит часов, ee запись Информация сохранится. прошедших, автоматически 0 текущих И запланированных эфирах есть на вкладке «Управление» (см. рисунок 18).

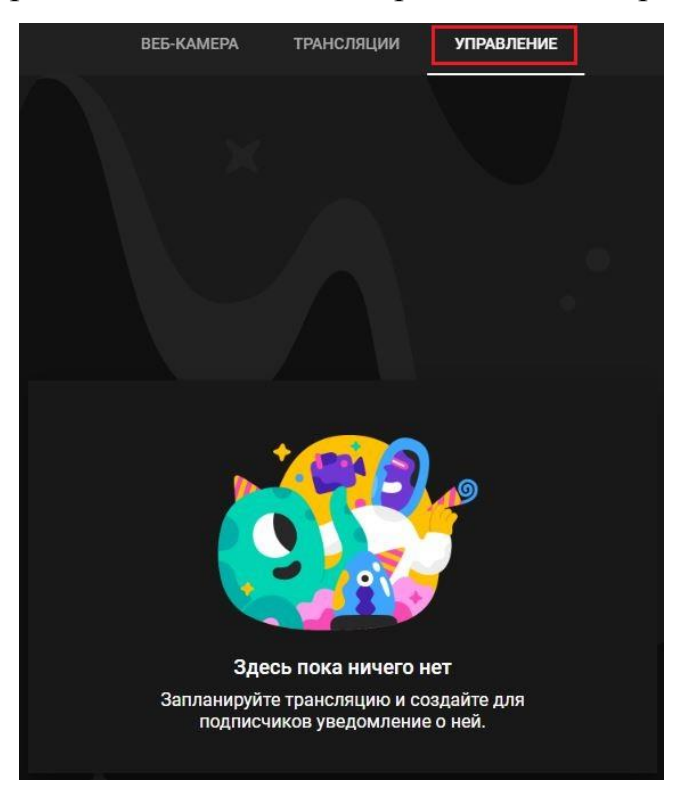

Рисунок 18

и) все ваши видео хранятся в «Мой канал» -> «Ваши видео» (см. рисунок 19, 20).

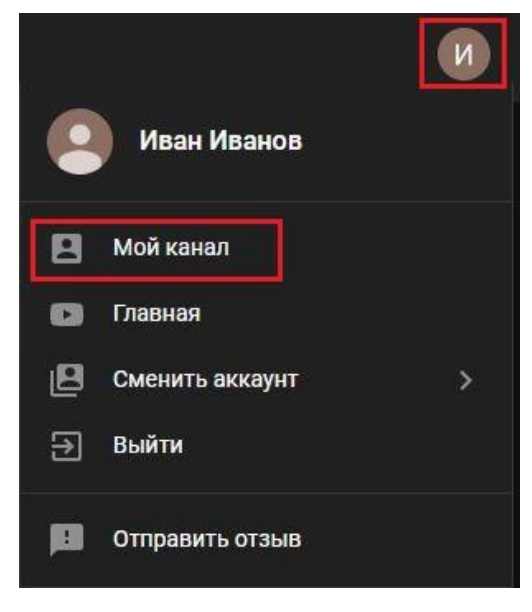

Рисунок 19

| ≡             | PouTube RU                          |                                                          | Введите запрос                                    |                                                       |
|---------------|-------------------------------------|----------------------------------------------------------|---------------------------------------------------|-------------------------------------------------------|
| <b>↑</b><br>5 | Главная<br>В тренде<br>Подписки     | Иван<br>Нет подп<br>ВИДЕО                                | <b>Иванов</b><br>исчиков                          |                                                       |
| ₽<br>-0       | Библиотека<br>История<br>Ваши видео | Загрузки воспроиза                                       | вести все                                         |                                                       |
| ©<br>187      | Смотреть позже<br>Понравившиеся     | Название трансляции                                      | 0:18<br>Название трансляции                       | 9<br>Название трансляции                              |
| подг          | писки<br>Популярное                 | Нет просмотров ∙<br>2 минуты назад<br>⇔ Доступ по ссылке | 1 просмотр • 3 минуты назад<br>⇔ Доступ по ссылке | 1 просмотр ∙<br>23 минуты назад<br>⇔ Доступ по ссылке |

## Рисунок 20

16. Если вы хотите самостоятельно настраивать параметры трансляций, воспользуйтесь следующим способом:

• Трансляции через видеокодер. Видеокодер – это специальная программа, которая позволяет передавать на YouTube контент, в том числе видео с рабочего стола, записи с камеры, микрофона и т.д. Если вы снимаете геймплеи или используете несколько камер либо отдельную аудио- и видеоаппаратуру, то этот вариант для вас.

Инструкциядляработысвидеокодером:https://support.google.com/youtube/answer/9227510